Instytut Fizyki Doświadczalnej Wydział Matematyki, Fizyki i Informatyki UNIWERSYTET GDAŃSKI

# Badanie własności laserów na ciele stałym

DLF

DYDAKTYCZNE Laboratorium

FIZYCZNE

Ćwiczenie 23

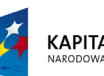

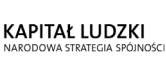

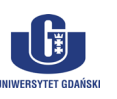

UNIA EUROPEJSKA EUROPEJSKI FUNDUSZ SPOŁECZNY

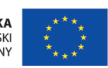

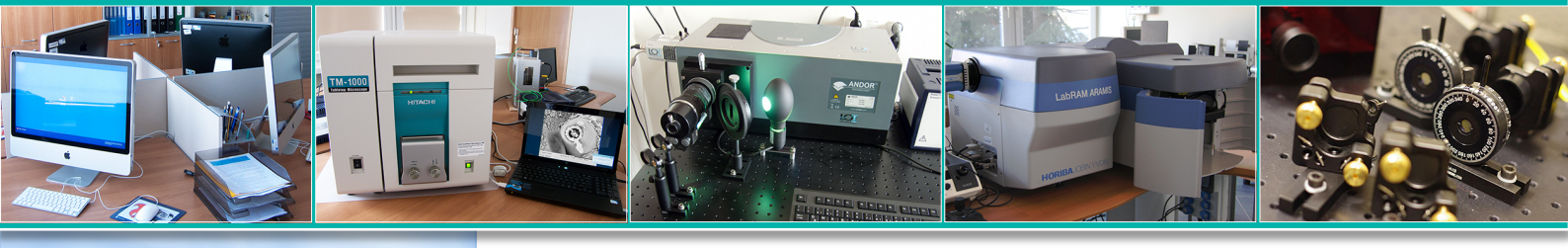

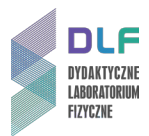

#### I. Zagadnienia do opracowania.

- 1. Czasowa i przestrzenna spójność światła.
- 2. Oddziaływanie fali elektromagnetycznej z ośrodkiem materialnym:
- a) absorpcja promieniowania;
- b) emisja spontaniczna;
- c) emisja wymuszona;
- d) promieniowanie dipolowe i prawdopodobieństwa absorpcji oraz emisji spontanicznej i wymuszonej;
- e) współczynniki Einsteina;
- f) czasy życia w stanach wzbudzonych;
- g) profil linii widmowej; profile Lorentza i Gaussa.
- 3. Inwersja obsadzeń stanów atomowych.
- 4. Powstawanie pasm energetycznych w kryształach.
- 5. Domieszkowane jony jako centra luminescencyjne w kryształach.
- 6. Rodzaje laserów na ciele stałym.
- 7. Budowa i zasada działania lasera na trójwartościowych jonach ziem rzadkich Nd:YAG.
- 8. Pompowanie laserów na ciele stałym.
- 9. Lasery półprzewodnikowe:
- a) przejścia promieniste w półprzewodnikach;
- b) przewodnictwo półprzewodników;
- c) złącza p n w laserach półprzewodnikowych (homo i heterozłącza);
- d) wzmocnienie promieniowania w laserach półprzewodniku.
- 10.Absorpcja promieniowania w kryształach Nd:YAG.
- 11. Podstawowe własności laserów i akcji laserowej:
- a) próg akcji laserowej;
- b) rodzaje wnęk rezonansowych i ich wpływ na warunki rezonansu;
- c) struktura modowa promieniowania lasera;
- d) krzywa wydajności lasera;
- e) moc wyjściowa lasera.

#### II. Zadania doświadczalne.

- 1. Zapoznać się z elementami stanowiska pomiarowego przedstawionymi na Zdjęciach 1 4.
- Dokonać pomiarów mocy wyjściowej lasera półprzewodnikowego w funkcji natężenia prądu na złączu wykonując kolejno polecenia II.3. – II.12.

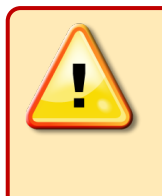

## UWAGA!

Założyć okulary ochronne w trakcie pracy z laserem. Ciągła moc wyjściowa lasera Nd:YAG przekracza 1mW a więc światło lasera jest niebezpieczne dla oczu !!!

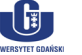

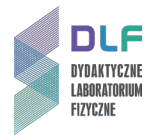

 Korzystając ze schematu 1 na Rysunku 2 zmontować na ławie optycznej układ składający się z następujących elementów: lasera półprzewodnikowego (z lewej strony ławy optycznej), kolimatora (f = 6 mm) oraz fotodiody przesłoniętej ekranem wizualizacyjnym (na prawym końcu ławy).

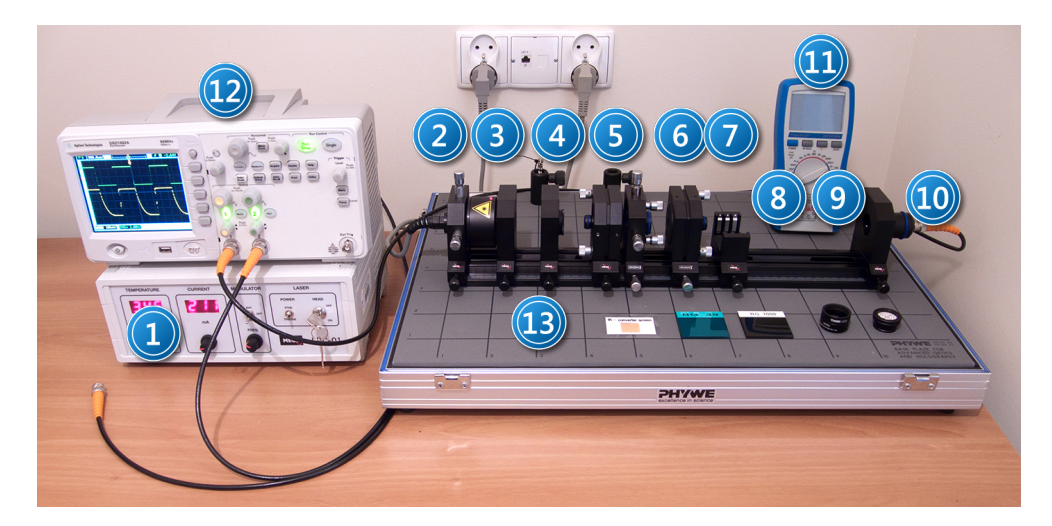

Zdjęcie 1 Stanowisko pomiarowe do badania własności lasera Nd:YAG: 1 – zasilacz diody laserowej; 2 – półprzewodnikowa dioda laserowa (λ = 808,4 nm); 3 – kolimator (f = 6 mm); 4 – soczewka (f = 50 mm); 5 – kryształ Nd: YAG; 6 – kryształ KTP; 7 – lustro; 8 – uchwyt do filtrów; 9 – ława optyczna; 10 – fotodioda Si; 11 – miernik uniwersalny; 12 – oscyloskop; 13 – zestaw akcesoriów (karta wizualizacyjna IR; filtry: BG39, RG1000, filtr szary o gęstości optycznej 1,1; zatyczka do fotodiody).

4. Włączyć kolejno zasilanie tak zestawionego układu. Sprawdzić czy głowica lasera półprzewodnikowego 2, Zdjęcie 1 jest podłączona do zasilacza (złącze 1 na Zdjęciu 4).Pokrętła kontroli prądu i temperatury (5 i 6 na Zdjęciu 3) skręcić maksymalnie w lewo. Włączyć zasilacz włącznikiem głównym 6, Zdjęcie 4 (na tylnej płycie zasilacza). Przekręcić kluczyk 1, Zdjęcie 3 w pozycję ON. Zapalenie się czerwonej diody na głowicy lasera oznacza, że można dokonać ustawień wartości temperatury i prądu na złączu lasera półprzewodnikowego.

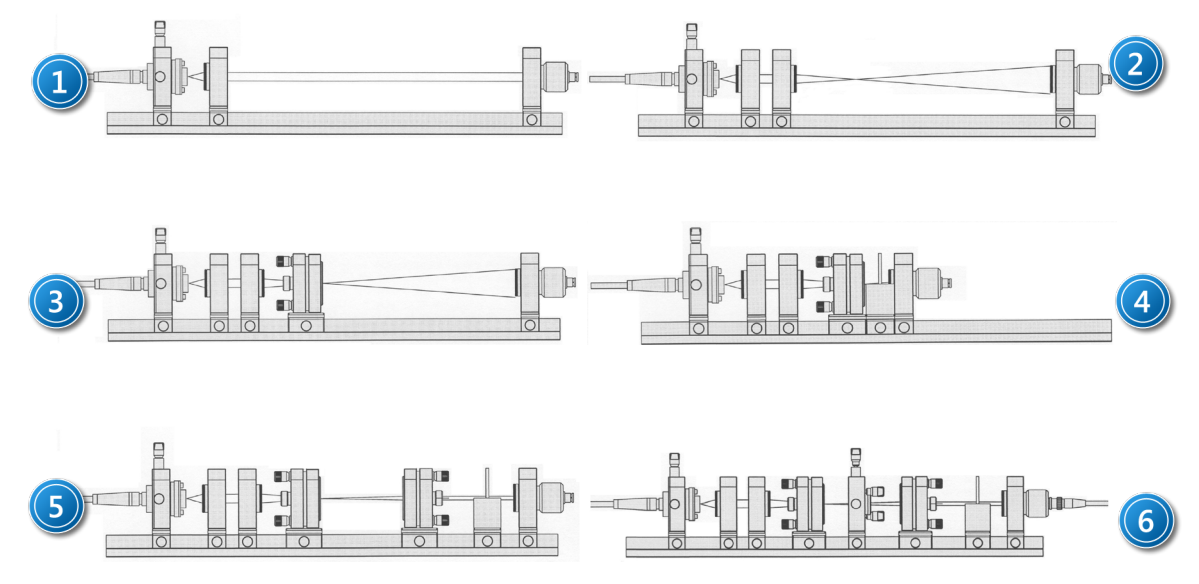

Rysunek 2. Widok poszczególnych etapów budowy układu lasera Nd:YAG: 1 – układ do pomiaru mocy półprzewodnikowego lasera pompującego; 2 – ustawienie soczewki skupiającej; 3 – ustawienie kryształu Nd:YAG; 4 – układ do pomiaru absorpcji kryształu Nd:YAG; 5 – układ optyczny lasera Nd:YAG; 6 – układ optyczny lasera Nd:YAG z podwajaczem częstości.

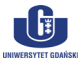

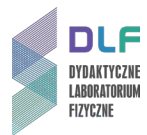

5. Przełączniki 2 i 3, *Zdjęcie 3* ustawić odpowiednio w pozycję trybu pracy stabilizowanej (Stab.) i w pozycję OFF trybu pracy ciągłej.

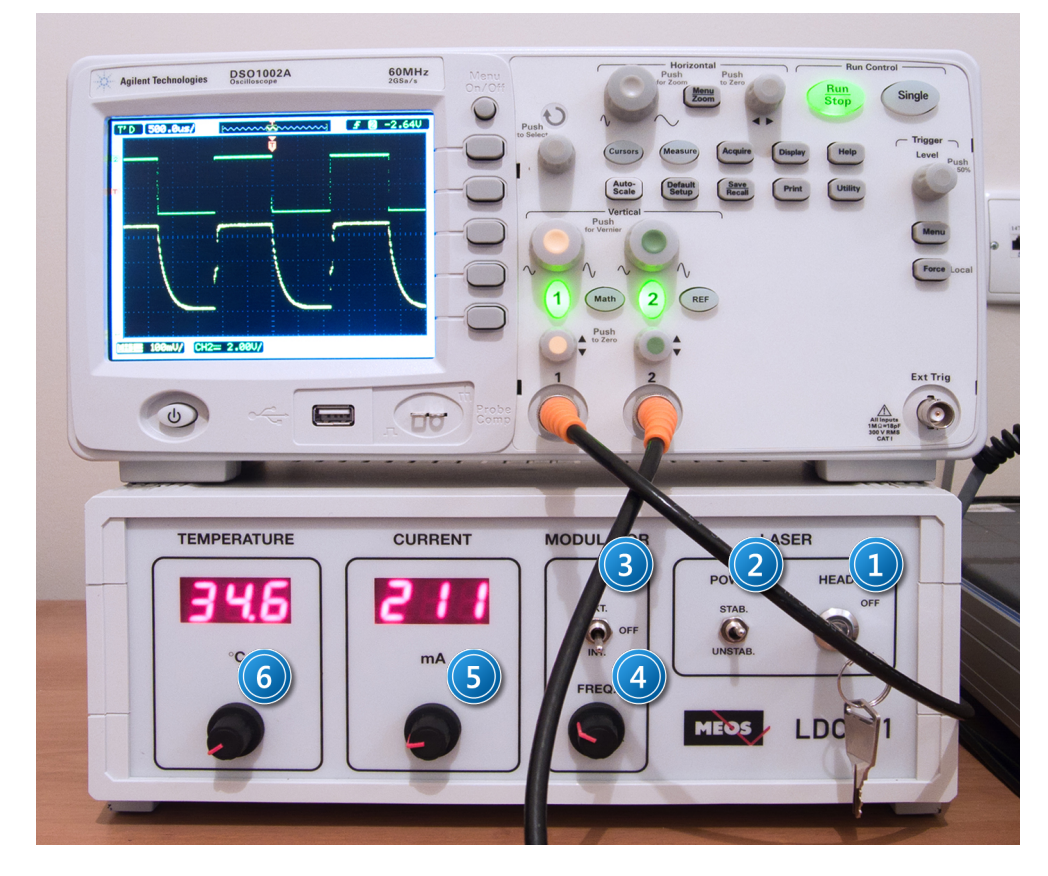

Zdjęcie 3. Widok płyt czołowych zasilacza lasera półprzewodnikowego LDC–01 oraz oscyloskopu DSO1002A: 1 – włącznik zasilania lasera; 2 – przełącznik stabilizacji prądowej; 3 – przełącznik pracy ciągłej/impulsowej lasera; 4 – pokrętło częstotliwości w trybie pracy impulsowej lasera; 5, 6 – moduły kontroli prądu oraz temperatury na złączu p–n lasera.

6. Ustawić maksymalną wartość natężenia prądu 560 mA kręcąc pokrętłem 5, *Zdjęcie 3* w prawo.

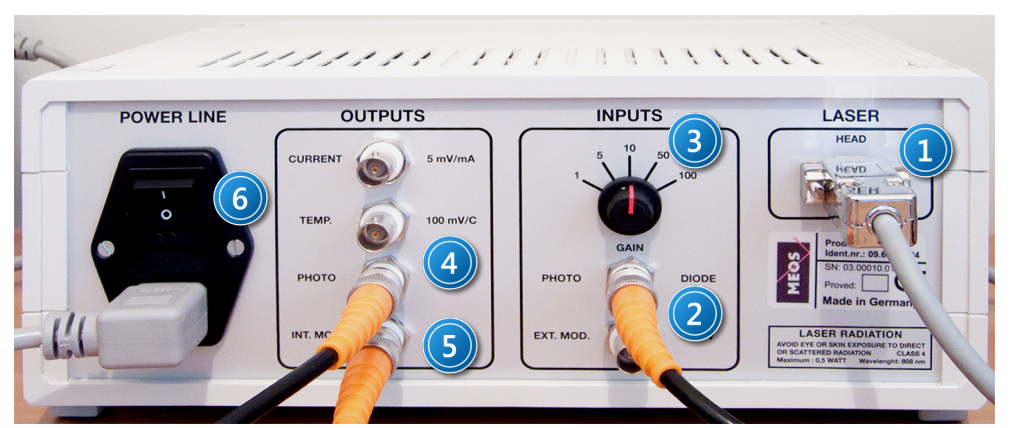

Zdjęcie 4. Widok tylnego panela zasilacza lasera półprzewodnikowego: 1 – złącze zasilające głowicę laser; 2 – wejście BNC do podłączenia sygnału wejściowego z fotodiod; 3 – pokrętło wzmocnienia sygnału wejściowego z fotodiody; 4 – wyjście BNC sygnału z fotodiody; 5 – wyjście BNC synchronizujące; 6 – wyłącznik główny.

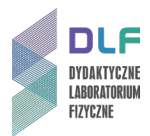

- 7. Ustawić kolimator tak (1 2 mm od lasera), aby otrzymać równoległą wiązkę światła.
- 8. Regulując położenie głowicy lasera naprowadzić wiązkę na środek ekranu wizualizującego.
- 9. Podłączyć fotodiodę do wejścia przedwzmacniacza 2, *Zdjęcie 4*. Przełącznik wzmocnienia 3, *Zdjęcie 4* ustawić w pozycji x1.
- 10. Usunąć sprzed fotodiody ekran a włożyć filtr szary o gęstości optycznej 1 D lub większej.
- 11.Wyjście wzmacniacza 4, *Zdjęcie 4* połączyć z miernikiem uniwersalnym 11, *Zdjęcie 1* ustawionym na pomiar napięcia stałego, DC.
- 12.Zmierzyć moc wyjściową P lasera dla dwóch temperatur 5 °C i 45 °C w funkcji natężenia prądu I płynącego przez złącze lasera półprzewodnikowego w zakresie od 0 mA do 560 mA co 25 mA.
- 13.Sporządzić wykres P = f(I) dla obu temperatur T = 5 °C i T = 45 °C.

Określić próg generacji emisji wymuszonej lasera półprzewodnikowego.

- 14. Zmierzyć moc wyjściową lasera półprzewodnikowego w zależności od temperatury wykonując polecenia z punktów II.15. II.18.
- 15. Pokrętłem 5, Zdjęcie 3 ustawić maksymalną wartość natężenia prądu 560 mA.
- 16. Przełącznik wzmocnienia 3, Zdjęcie 4 ustawić w pozycji x1.
- 17.Pokrętłem 6, *Zdjęcie 3* zmieniać temperaturę od 5 °C do 45 °C co 2 °C notując każdorazowo wskazania miernika uniwersalnego 11, *Zdjęcie 1*.
- 18. Przekręcić kluczyk 1, Zdjęcie 3 w pozycję OFF.
- 19.Korzystając z wykresu na *Rysunku 5* w *Dodatku A* przeliczyć wartości napięć na wartości mocy (uwzględnić ustawioną wartość wzmocnienia i tłumienie filtru).
- 20.Sporządzić wykres P = f(T), I = const.
- 21. Wykonać pomiary absorpcji kryształu YAG domieszkowanego neodymem Nd od II.21. do II.28.
- 22.Umieścić ekran wizualizujący przed fotodiodą.
- 23. Umieścić na ławie optycznej, za kolimatorem soczewkę skupiającą 4, *Zdjęcie 1*. Przesuwając ją w stronę kolimatora dobrać takie jej położenie, aby ekran wizualizacyjny był oświetlony jak na schemacie 2 na *Rysunku 2*.
- 24. Wstawić kryształ Nd: YAG 5, *Zdjęcie 1* w tor optyczny, usunąć ekran wizualizacyjny układ ma wyglądać jak na schemacie 3, *Rysunek 2*.
- 25. Przekręcić kluczyk 1, Zdjęcie 3 w pozycję ON, ustawić maksymalną wartość prądu 560 mA.
- 26.Przemieszczając delikatnie kryształ dobrać takie jego położenie, przy którym wskazania miernika uniwersalnego będą maksymalne.
- 27. Przełącznik wzmocnienia 3, Zdjęcie 4 ustawić w pozycji x10.
- 28.Zmieniając temperaturę od 5 °C do 45 °C co 2 °C notować wartości napięć na mierniku.
- 29.Sporządzić wykres A = f(T) , I = const.

Określić obszar największej absorpcji jonu Nd<sup>3+</sup>.

- 30.Wyznaczyć profil zaniku luminescencji kryształu Nd:YAG według punktów II.31 II.36.
- 31. Ustawić natężenie prądu na wartość 560 mA kręcąc pokrętłem 5, *Zdjęcie 3* w prawo.
- 32.Pokrętłem 6, *Zdjęcie 3* dobrać taką wartość temperatury, dla której absorpcja kryształu Nd:YAG jest największa.
- 33. Przełącznik 3, Zdjęcie 3 ustawić w pozycji INT.
- 34.Zmontować układ jak na schemacie 4, *Rysunek 2* wstawiając uchwyt na filtr ( 8, *Zdjęcie1*) z filtrem FG 1000 i dosunąć fotodiodę blisko do filtru.

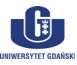

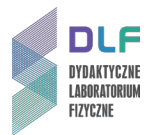

- 35.Na kanał 1 oscyloskopu podłączyć sygnał z fotodiody; na kanał 2 z wyjścia synchronizującego 5, *Zdjęcie 4*.
- 36.Obserwowane przebiegi zapisać w zewnętrznej pamięci USB według opisu w Dodatku B.
- 37.Wykonać pomiary mocy wyjściowej lasera Nd:YAG w funkcji mocy lasera półprzewodnikowego według punktów II.38. II.43.
- 38. Ustawić natężenie prądu na wartość 560 mA kręcąc pokrętłem 5, Zdjęcie 3 w prawo.
- 39. Przełącznik 3, Zdjęcie 3 ustawić w pozycji OFF.
- 40.Zmontować układ jak na schemacie 5 na *Rysunku 2* mocując tuż przed fotodiodą filtr o gęstości optycznej 1 D lub większej a za nim filtr RG 1000 (w uchwycie 8, *Zdjęcie 1*) oraz zwierciadło (7, *Zdjęcie 1*) w odległości około 100 mm od kryształu Nd:YAG.
- 41.Podłączyć fotodiodę do wejście przedwzmacniacza 2, *Zdjęcie 4* a przełącznik wzmocnienia 3 ustawić w pozycji x10.
- 42.Zmieniając położenie oraz równoległość luster 5 i 7 *Zdjęcie 1* dobrać ich położenie tak, aby sygnał obserwowany na mierniku był maksymalny.
- 43.Korzystając z wykresu na *Rysunku 6* sporządzić wykres mocy wyjściowej  $P_{YAG}$  lasera Nd:YAG w funkcji mocy P lasera półprzewodnikowego  $P_{YAG} = f(P)$ , T const.
- 44.Wykonać pomiary mocy wyjściowej P<sub>SHG</sub> lasera SHG (z podwajaczem częstotliwości) wstawiając pomiędzy lustra rezonatora kryształ KTP (6, *Zdjęcie 1*) podwajający częstotliwość tak jak na schemacie 6 na *Rysunku 2*.
- 45.Zmieniając położenie kryształu KTP we wnęce jak i jego prostopadłość względem osi optycznej ustalić takie jego położenie, przy którym sygnał na mierniku będzie maksymalny.
- 46.Posługując się wykresem na *Rysunku 7* sporządzić wykres  $P_{SHG} = f(P)$ , T const.
- 47.Zinterpretować wyniki uzyskane w punktach 13, 29, 30, 43, 46.

#### III. Zestaw przyrządów.

- 1. Zasilacz LDC-01 głowicy lasera półprzewodnikowego.
- 2. Głowica lasera półprzewodnikowego model LDS 1200.
- 3. Kolimator wiązki o ogniskowej 6 mm.
- 4. Soczewka o ogniskowej 50 mm.
- 5. Kryształ Nd:YAG z napylonym lustrem zamocowany w uchwycie XY.
- 6. Kryształ KTP generujący drugą harmoniczną zamontowany w uchwycie XY.
- 7. Lustro zamontowane w uchwycie XY.
- 8. Uchwyt do filtrów.
- 9. Ława optyczna.
- 10.Detektor dioda półprzewodnikowa z ekranem wizualizacyjnym.
- 11. Miernik uniwersalny.
- 12.Oscyloskop dwukanałowy model DSO 1002 A (Agilent Technology)
- 13.Zestaw akcesoriów: ekran wizualizacyjny IR, filtr pasmowy 532 nm (BG39) oraz 1064 nm (RG 1000), filtr absorpcyjny o gęstości optycznej 1,1D, ekran wizualizacyjny zakładany na fotodiodę.

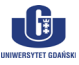

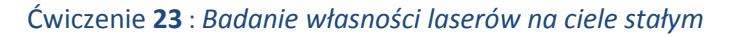

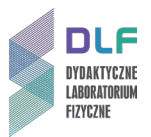

### IV. Literatura.

- 1. H. Klejman "Lasery", PWN, Warszawa 1974.
- 2. W. Brunner "Elektronika kwantowa, wprowadzenie do fizyki laserów", WNT, Warszawa 1980.
- 3. N.V. Karłov "Wykłady z fizyki laserów", WNT, Warszawa 1989.
- 4. W. Demtröder "Spektroskopia laserowa", PWN, Warszawa 1993.
- 5. Z. Bielecki "Detekcja sygnałów optycznych", WNT, Warszawa, 2001.
- 6. B. Ziętek "*Optoelektronika*", Wydawnictwo Naukowe UMK, Toruń 2005.
- 7. B. Ziętek "Lasery", Wydawnictwo Naukowe UMK, Toruń 2008.
- 8. K. Shimoda "Wstęp do fizyki laserów", PWN, Warszawa 1993.
- 9. A. Kujawski, P. Szczepański *"Lasery. Podstawy fizyczne*", Oficyna Wydawnicza Politechniki Warszawskiej, Warszawa 1999.
- 10.N.W. Ashcroft, N.D. Mermin "Solid State Physics", Saunders College, Philadelphia 1976.
- 11.K. Shimoda "Introduction to Laser Physics", Springer, 1986.
- 12.W.W. Chow, S.W. Koch, M. Sargent "Semiconductor Laser Physics", Springer, Berlin 1997.
- 13.W. Demtröder "Laser Spectroscopy. Basic Concepts and Instrumentation", Springer, 1988.
- 14.H. Abramczyk "Introduction to Laser Spectroscopy", Elsevier Science, Amsterdam 2005.
- 15.W. Demtröder "Atoms, Molecules and Photons: an Introduction to Atomic-, Molecular- and Quantum-Physics", Springer, Berlin 2006.

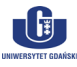

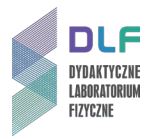

# **Dodatek A**

Zależność mocy laserów od sygnału fotodiody.

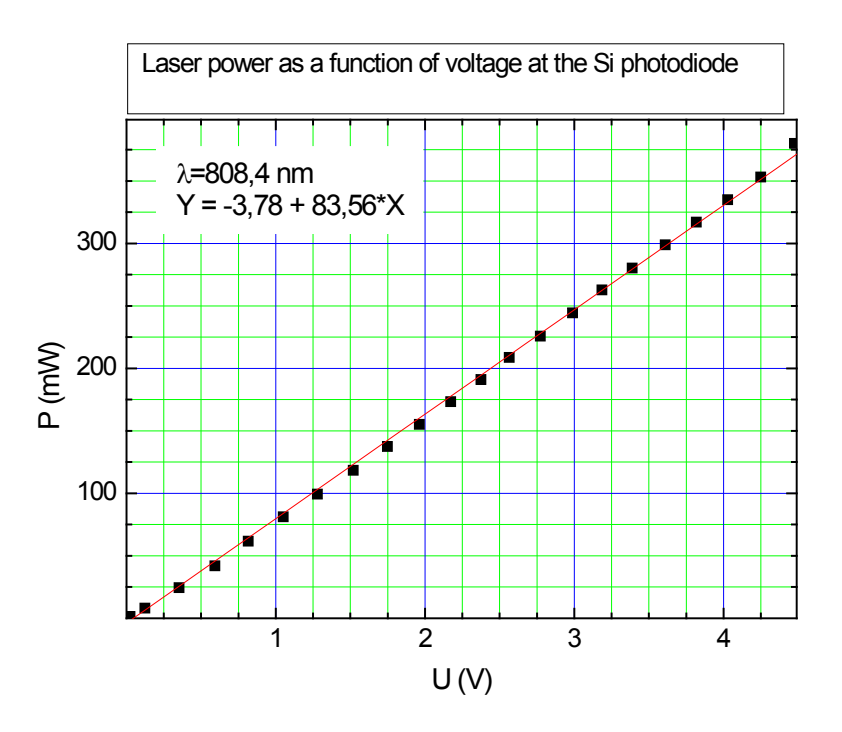

Rysunek 5. Wykres skalujący moc wyjściową lasera półprzewodnikowego o długości fali  $\lambda$ =808,4 nm w zależności od napięcia fotodiody.

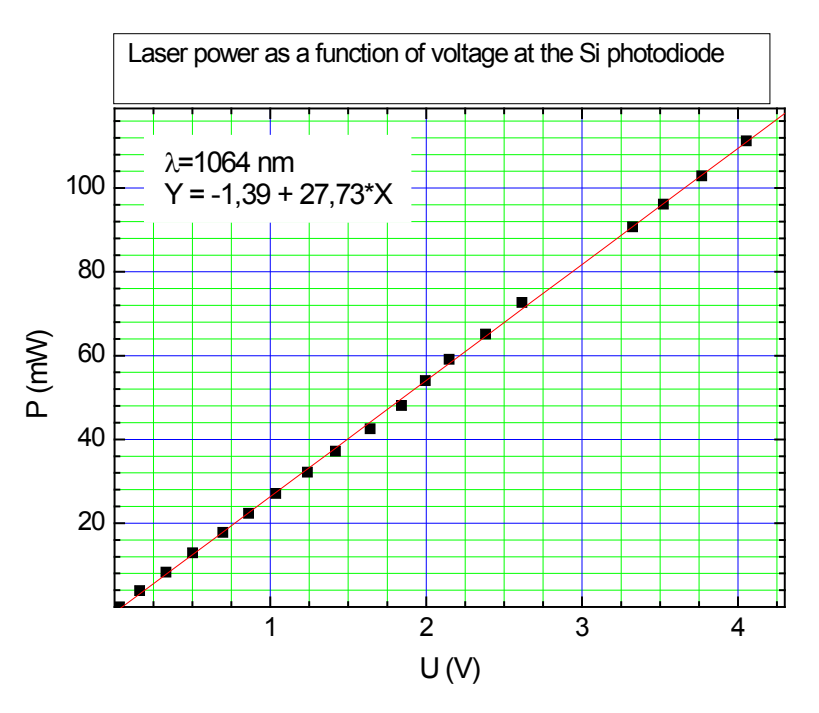

Rysunek 6. Wykres skalujący moc wyjściową lasera Nd:YAG o długości fali  $\lambda$ =1064 nm w zależności od napięcia fotodiody.

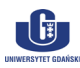

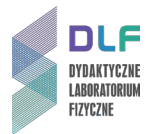

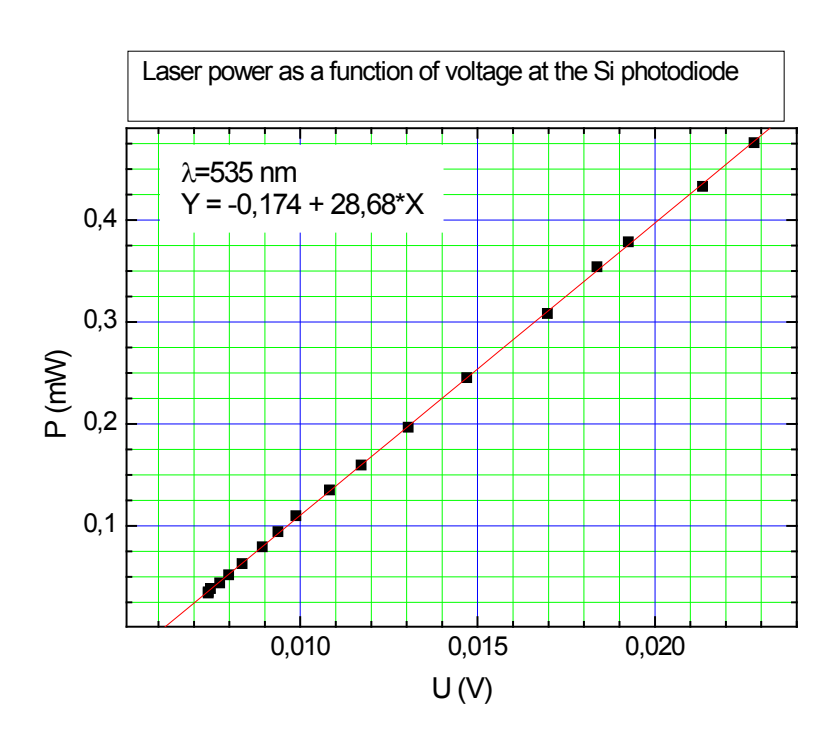

Rysunek 7. Wykres skalujący moc wyjściową lasera SHG o długości fali  $\lambda$ =535 nm w zależności od napięcia fotodiody.

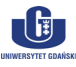

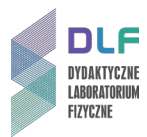

## Dodatek B

## Zapis i odczyt danych w oscyloskopie DSO 1002 A (Agilent Technology)

Oscyloskop posiada nieulotną pamięć wewnętrzną oraz wejście USB (1 na *Zdjęciu 8)* pozwalające na podłączenie pamięci zewnętrznej lub drukarki. Zapisu/wczytania danych można dokonać do/z jednej z dziesięciu pamięci wewnętrznych lub do pamięci zewnętrznej poprzez wykonanie następujących czynności:

1. Zapisanie na nośniku zewnętrznym co wymaga włożenia zewnętrznej pamięci do gniazda USB (1 na *Zdjęciu 8*).

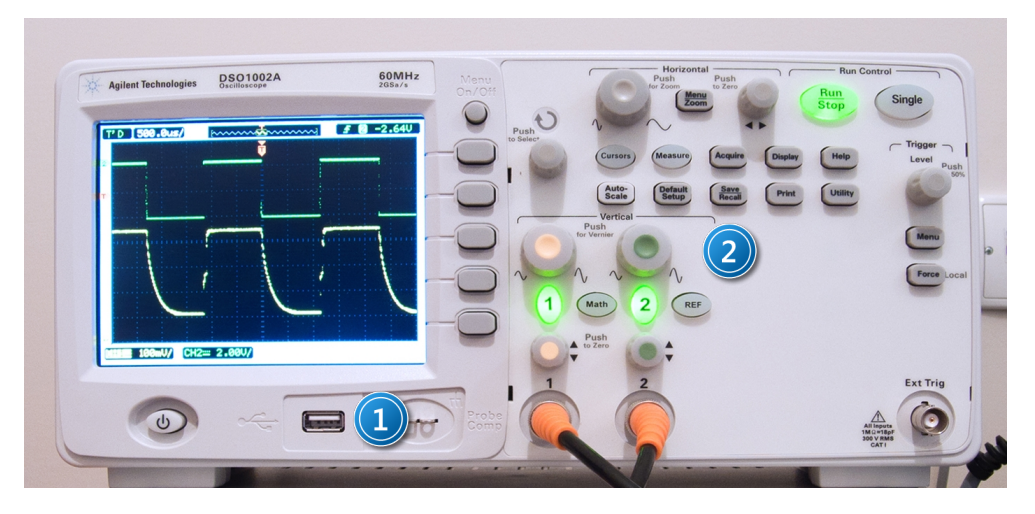

Zdjęcie 8. Widok płyty czołowej oscyloskopu: 1 - miejsce na zewnętrzną pamięć USB; 2 – przycisk zapisz/odczytaj dane.

- 2. Wciśnięcie Save/Recall (2 na Zdjęciu 8) na panelu frontowym oscyloskopu.
- 3. Wybranie wewnętrznego formatu danych *"Waveform"* lub ASCII *(CSV)* (1 na *Zdjęciu 9)* poprzez wciśnięcie klawisza *Storage* lub obrót pokrętła ♥.

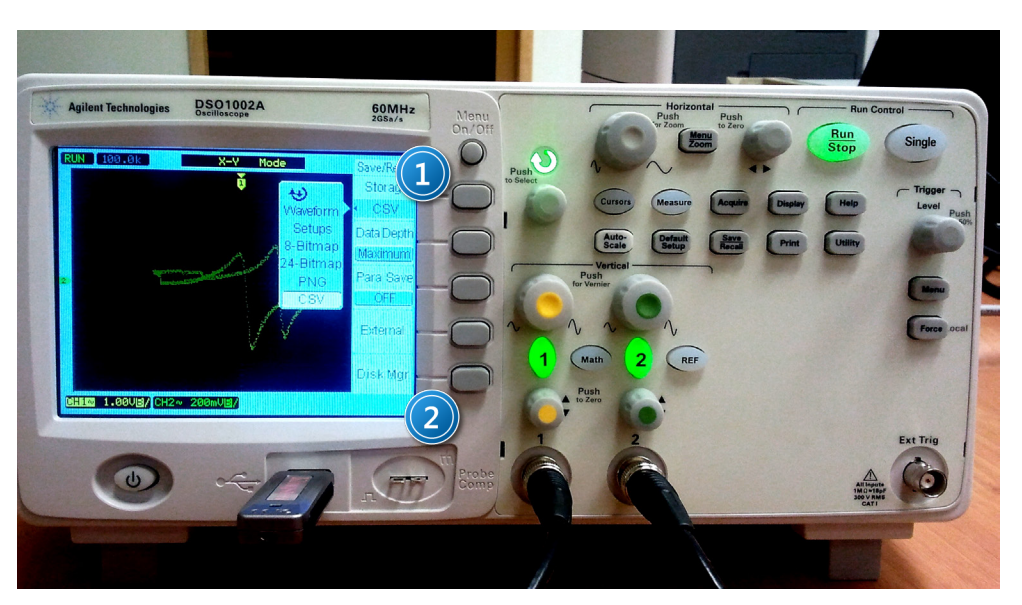

Zdjęcie 9. Widok panelu frontowego oscyloskopu z włączonym menu zapisz/odczytaj: 1 – przycisk wyboru typu danych; 2 – przycisk menadżera pamięci.

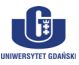

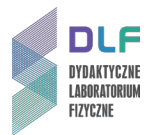

Aby zapisać lub odczytać dane z pamięci wewnętrznej należy:

- a) Wybrać Internal.
- b) Nacisnąć Location w menu Internal.
- c) Nacisnąć przycisk *Location* lub obrócić pokrętło ♥, aby wybrać miejsce zapisu w pamięci wewnętrznej.

Przyrostek N oznacza, że pamięć jest pusta, natomiast przyrostek S oznacza, że w danej pamięci zapisany jest przebieg.

Nacisnąć Save lub Load.

Aby zapisać lub odczytać dane z pamięci zewnętrznej należy:

- a. Wybrać External.
- b. Za pomocą przycisku *Disk Menager* wybrać folder, w którym plik ma być zapisany bądź odczytany 2 , *Zdjęcie 9.*
- c. W menu *External* nacisnąć *New File*, wprowadzić nazwę pliku i nacisnąć *Save*.
  W celu odczytu danych nacisnąć *Load* (wczytywane są pliki z rozszerzeniem *wfm*).
- d. Nacisnąć przycisk *Location* lub obrócić pokrętło ♥, aby wybrać miejsce zapisu w pamięci wewnętrznej.

Przyrostek N oznacza, że pamięć jest pusta, natomiast przyrostek S oznacza, że w danej pamięci zapisany jest przebieg.

e. Nacisnąć *Save* lub *Load*.

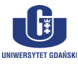